## **REVIEWING STUDENTS EXAMS**

1) Go to your course, open the **Quizzes** section then open the Quiz

#### 2) Click on View Proctorio Gradebook

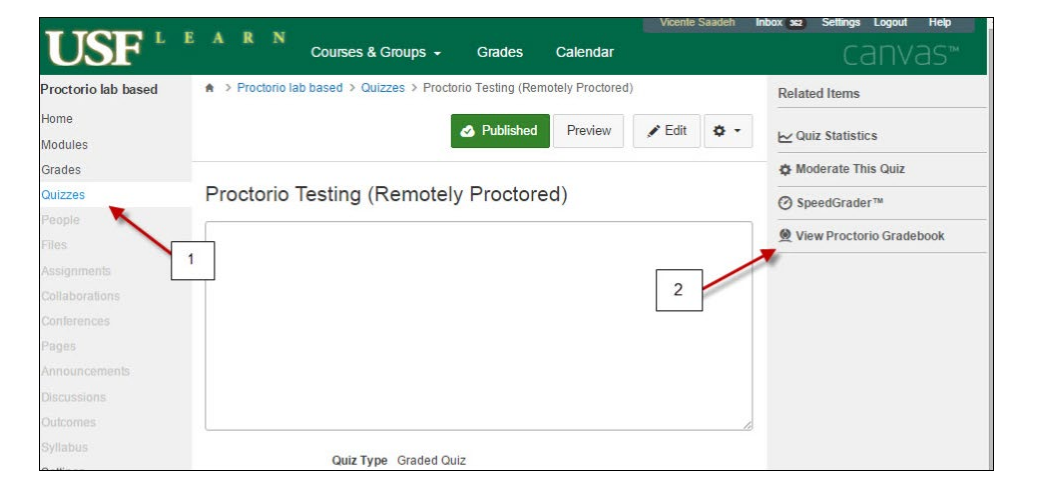

# 3) Suspicious level for the students4) Select student that you want to review

| Proctor | rio Gradebo | ok Proctorio Settings  | Proctorio Map Di | splay Options          |             |                    |                                       |
|---------|-------------|------------------------|------------------|------------------------|-------------|--------------------|---------------------------------------|
|         |             |                        | 4                |                        |             |                    | <ul> <li>Hidden Columns: 1</li> </ul> |
|         | 6           | Name                   | ıpt Score        | Submission Time        | Annotations | Abnormalities<br>3 | Suspicion Level 🔻                     |
| ۲       | 010         | Four, Proctor Student  | 3                | 10/15/2015 02:19:53 pm | 0           | 1                  | 41%                                   |
| ۲       |             | Two, Proctor Student   | 4                | 10/15/2015 01:58:17 pm | 3           | 1                  | 3296                                  |
| ۲       | (C)         | Two, Proctor Student   | 4                | 10/16/2015 09:14:29 am | 1           | 2                  | 30%                                   |
| ۲       |             | Three, Proctor Student | 4                | 10/15/2015 02:17:40 pm | 0           | 1                  | 22%                                   |
| ۲       | -           | One, Proctor Student   | 2                | 10/15/2015 01:57:33 pm | 0           | 1                  | 1496                                  |
|         |             |                        |                  |                        |             |                    |                                       |

### **REVIEWING STUDENTS EXAMS**

#### 5) This is the view of the Proctorio Gradebook

6) Click on the Timeline to view specific time during the student exam6a) Playback options of the video

| Proctorio Grade | book Proctorio Settings | Proctorio Ma | p Display O | ptions                 |                  |                                                                                                    |                                                                                                    |                   |                                                                                                    |                    |
|-----------------|-------------------------|--------------|-------------|------------------------|------------------|----------------------------------------------------------------------------------------------------|----------------------------------------------------------------------------------------------------|-------------------|----------------------------------------------------------------------------------------------------|--------------------|
|                 | Name 5                  | Attempt      | Score       | Submission Time        | Annotations      | Abnormalities                                                                                                    | Suspicion Level                                                                                                    | •                 |                                                                                                    |                    |
| ۰               | Four, Proctor Student   | 1            | 3           | 10/15/2015 02:19:53 pm | 0                | 1                                                                                                    | 41%                                                                                                    | •                 |                                                                                                    |                    |
|                 | 6a                      | 610          |             | 6                      | And for the form | Man Tanan Amanda Ang Manaka Ang Manga Ang Mang Manga Ang Manga Ang Manga Ang Manga Ang Manga Ang | ana ing<br>manfataba<br>Magana da Launari<br>ing<br>man<br>ana ana ana<br>ana ana<br>man<br>ana ana<br>ana<br>ana<br>ana<br>ana<br>ana<br>ana<br>ana<br>a |                   | A the second second sec | ۵<br>۵ چ<br>۲<br>۲ |
| construction of |                         |              |             |                        |                  | <b>~</b>                                                                                                    |                                                                                                    |                   |                                                                                                    |                    |
| 00:00:01        | 00:00:12 00:00:22       | 00:00:32     | 00:00:43    | 00:00:53 00:01:04      | 00:01:14 00:0    | 1:25 00:01:36                                                                                                    | 00:01:46 00                                                                                                    | 01:56 00:02:06 00 | :02:17 00:02:28                                                                                                    | 00:02:38 00:02:49  |

- 7) Display incident log
- 8) Room scan if selected
- 9) Display screen recording
- 10) Display location information
- **11)** Display annotations
- 12) Display Identification
- 13) Display PDF export options

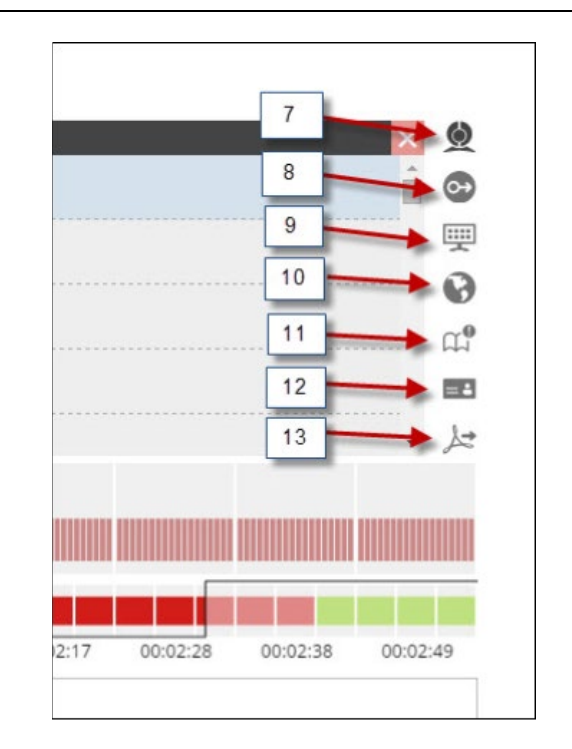

### **REVIEWING STUDENTS EXAMS**

**14)** If you need assistance from Proctorio click the shield icon to open the Proctorio Support window

**15)** Click here for Live Chat support

**16)** Click here to search for other support

NOTE: Technical support is available 24 / 7 / 365 via chat, email, phone, and SMS.

Support: 844-394-8699

|                         | 14 ● ◎ ☆                                                                                              |
|-------------------------|----------------------------------------------------------------------------------------------------|
| Vicente Saadeh Inbox so | Proctorio<br>usflearn.instructure.com<br>Looking for help setting up a proctored exam in this course? |
| Published Pre           | Don't worry, we're here to help!                                                                      |
|                         | SpeedGrader™     GViaw Proctorio Gradebook     15                                                     |
|                         |                                                                                                    |

|                                                                                      | 👲 proctorio                                                                                                    | 16                | Search          |
|--------------------------------------------------------------------------------------|----------------------------------------------------------------------------------------------------|-------------------|-----------------|
| Looking for help using Proctorio? × ×<br>Questions? Don't worry, we're here for you! | Proctorio Support Center<br>usflearn.instructure.com<br>General Support<br>Promoted articles<br>What is Proctorio?<br>Getting familiar with Proctorio | Professor Support | Student Support |
| Type here and hit enter to chat                                                      |                                                                                                    |                   |                 |